# **Manual enrollment**

### Note: Please use a non-IE browser to use the SOUL 2.0 functions mentioned in all the sections

## A) Enroll a user manually

- 1) Press 📃 at top left corner of a course main page, then press [🍟 Participants]
- 2) In Participants page, press [Enrol users] on the top or at the bottom
- 3) Select the appropriate user role from Assign roles pull-down menu
- 4) Search for a specific user by entering keywords (preferably a user's School-provided / personal email address) in Select Users field
- 5) Press the appropriate record under the Select Users field
- 6) Press [Enrol users]

## B) Add a new role to a user

- 1) In Participants page, press 🧳 [User's role assignments] in Roles column of a user's row
- 2) In Role Assignment's field, press [▼], then press the appropriate role
- 3) Press 🖺 [Save changes]

### C) Remove an existing role from a user

- 1) In Participants page, press 🧳 [User's role assignments] in Roles column of a user's row
- 2) Press [X the existing role]
- 3) Press 🖺 [Save changes]

## D) Suspend a user manually

- 1) In Participants page, press 🌞 [Edit enrollment] in Status column of a user's row
- 2) Select "Suspended" from Status pull-down menu
- 3) Press [Save changes]

## E) Unenroll a user manually

- 1) In Participants page, press 🏛 [Unenroll] in Status column of a user's row
- 2) In confirmation window, press [Unenroll]

#### Note:

- 1) We prefer you to enroll, suspend and unenroll a student to/from a course in SCORE. Updates of the student-course enrolment records will be synchronized to SOUL 2.0 on the next day.
- 2) You cannot unenroll a SCORE-sync user from a course.